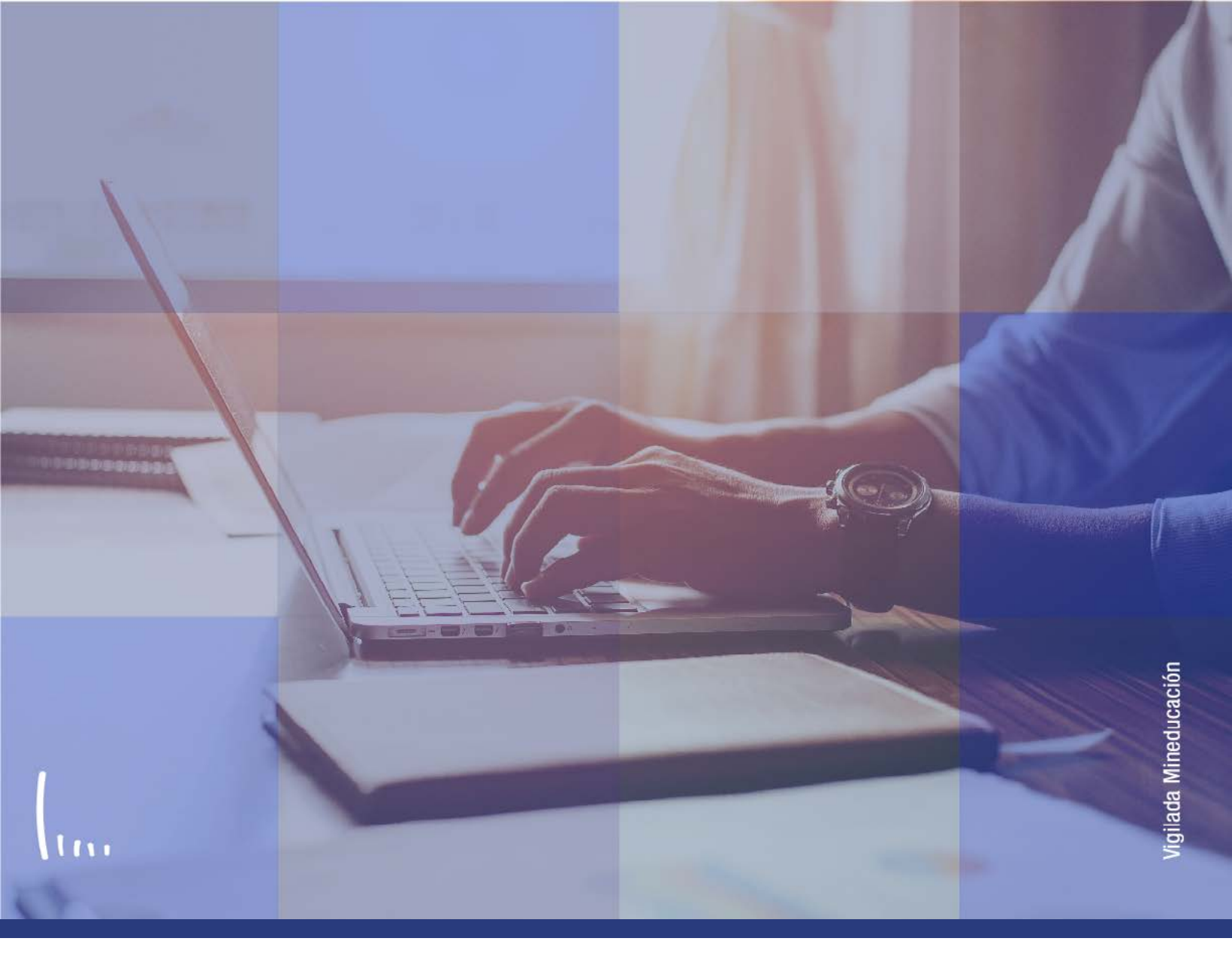

## Instructivo Tipos documentos por país (formulario)

Administrativos | Epik

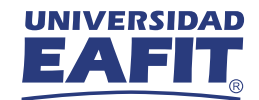

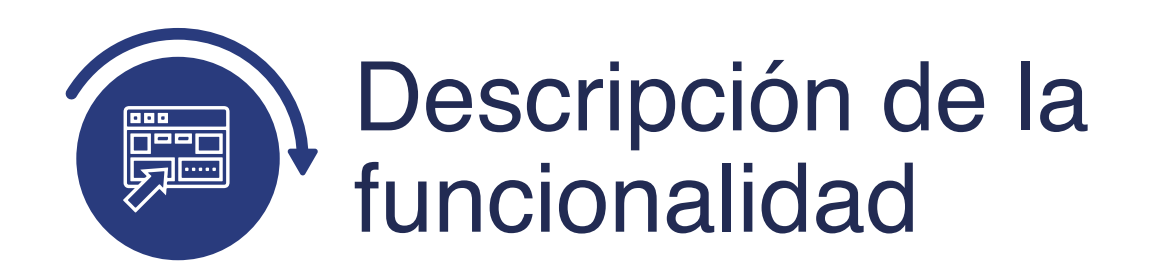

En esta parametrización se definen los tipos de documentos por país que se pueden manejar en el sistema.

Para el proceso de Selección y Admisión en esta parametrización se definirá qué tipos de documentos no se mostrarán en el formulario para ser seleccionados.

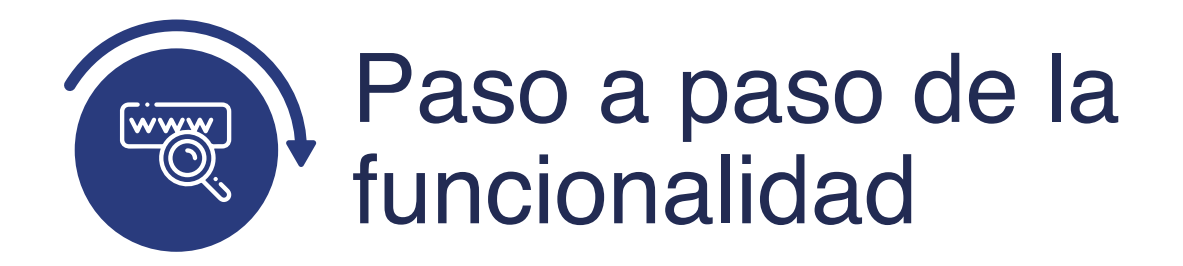

Ingresa al sistema Epik EAFIT con el usuario y contraseña de la Universidad, en el siguiente enlace: **https://www.eafit.edu.co/epik**. Luego, busca en la parte superior izquierda la siguiente ruta:

## **Ruta:**

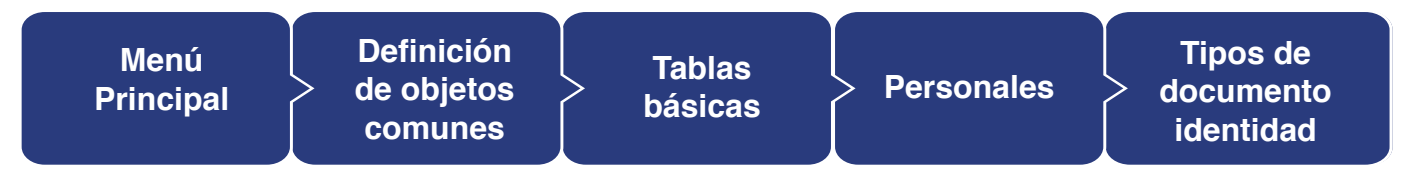

| 000                                                                                        |                                                                                                    |
|--------------------------------------------------------------------------------------------|----------------------------------------------------------------------------------------------------|
| Favoritos VIIVER<br>Mis Fuent<br>Permite buscar<br>Finstrucci<br>Búsqued<br>*Tip<br>C<br>B | anú Príncipal > Mis Fuentes<br>lenú Búsqueda:<br>Autoservicio<br>Evaluación Docente<br>Notificaciones EAFIT<br>Comunidad del Campus<br>Admisión de Alumnos<br>Registros e Inscripciones<br>Gestión Curricular<br>Finanzas del Alumnado<br>Orientación Académica<br>Definición de Objet<br>Definiciones Comu<br>Definición de SACF<br>Definiciones Comu<br>Definición de SACF<br>Definiciones Comu<br>Definición de SACF<br>Definiciones Comu<br>Definición de SACF<br>Definiciones Comu<br>Definición de SACF<br>Definiciones Comu<br>Definición de Nombre<br>Personales<br>Prespiertos<br>Cambio de contraseña<br>Mis Preferencias<br>Mis Preferencias<br>Mis Preferencias |

Al ingresar a la ruta indicada se presenta la siguiente ventana:

| 000                                                                                                    |
|----------------------------------------------------------------------------------------------------|
| Favoritos Y Menű Principal Y > Definición de Objetos Comunes Y > Tablas Básicas Y > Personales Y > Tipos de Documento Identidad<br>UNIVERSIDAD                          |
| Tipos de Documento Identidad<br>Introduzca los datos que tenga y pulse Buscar. Deje los campos en blanco p/obtener todos los valores<br>Buscar un Valor Añadir un Valor |
| País: Comienza por ♥ Q<br>Descripción: Comienza por ♥ Q<br>Mayús/Minús                                                                                                  |
| Buscar Busqueda Básica 🖉 Guardar Criterios Búsqueda                                                                                                    |

En la pestaña **"Buscar un valor"** consulta el país al que debe estar asociado el tipo de documento que se va a inhabilitar para que no sea seleccionado en el formulario de inscripción.

El sistema presenta las opciones o filtros con los que se puede realizar la búsqueda: **código del País o Descripción del país** que se desea consultar.

También se puede dar clic a Buscar si se quiere consultar todos los países que se encuentran parametrizados.

Selecciona el país al que está asociado el tipo de documento que se va a modificar.

## 000

| ipos de D           | ocument  | o Identidad                   |             |                          |                          |                   |                       |                    |                    |                                      |                                       |                                       |                             |       |
|---------------------|----------|-------------------------------|-------------|--------------------------|--------------------------|-------------------|-----------------------|--------------------|--------------------|--------------------------------------|---------------------------------------|---------------------------------------|-----------------------------|-------|
|                     | Pais     | COL Colombia                  |             |                          |                          |                   |                       |                    |                    |                                      |                                       |                                       |                             |       |
| Tipos Doc Identidad |          |                               |             |                          |                          |                   |                       |                    |                    |                                      | Personalizar   Buscar   Ver 6   🖉   🕎 |                                       | Primero 🚯 1-7 de 7 🚯 Último |       |
| Tipo Doc.           | P/Defect | Descripción                   | Descr Corta | Fint Documento Identidad | No Mostrar<br>Formulario | Doc ID Almacenado | Validar<br>longitudes | Longitud<br>Minima | Longitud<br>Māsima | Veliciar<br>Expresiones<br>Regulares | Expresión Regular                     | Almacenar<br>caracteres<br>especiales | Caracteres Especiales       |       |
| DC .                | •        | Cédula de ciudadania          | CédulaCiud  |                          | U                        |                   | 2                     | 5                  | 12                 | 2                                    | *[1-9][0-9]+                          | 1 U                                   | 1                           | 11 3  |
| 35                  |          | Cédula de extranjería         | CedExtranj  |                          | 0                        |                   |                       | 5                  | 20                 |                                      | *[A-20-9]+                            |                                       |                             | •     |
| VU                  | 0        | Nro único Identific, personal | NU          |                          | 0                        |                   |                       |                    |                    | 0                                    |                                       |                                       |                             | 101 3 |
| DT.                 |          | Otro                          | OT          |                          | 0                        |                   |                       | -                  |                    | 0                                    |                                       |                                       | 1                           | 1 1 1 |
| ep.                 | 0        | Pasaporte                     | Pasaporte   |                          | 0                        |                   |                       | 5                  | 20                 |                                      | *[A-20-9]+                            |                                       |                             | •     |
| eC.                 | U        | Registro chili                | RegistroCl  |                          |                          |                   |                       | 5                  | 20                 |                                      | 41-allo-al+                           | 0                                     | E                           |       |
| n                   | U        | Tarjeta de identidad          | Tarjetalde  |                          | 0                        |                   |                       | 10                 | 11                 | 2                                    | *[0-9]+                               | 1 0                                   | 1                           |       |

Identifica el tipo de documento que no se debe presentar en el formulario de inscripción y selecciona el campo **No Mostrar Formulario.** 

Da clic a **Guardar.** 

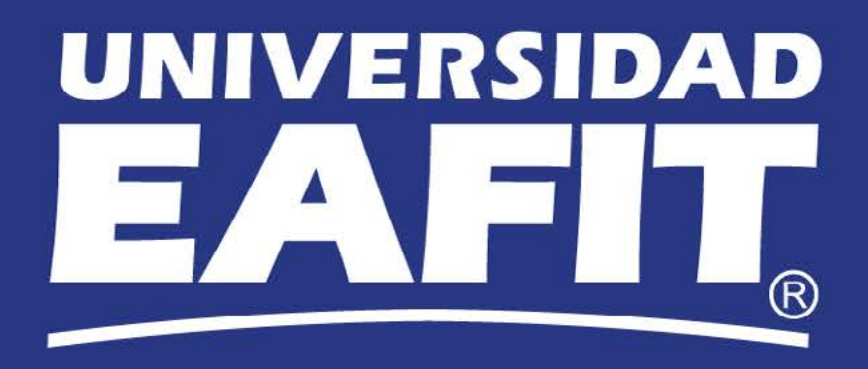